## Windows Tablet - Required Setup

## S-Mode

This tablet comes preloaded with Windows 10 in S mode. This is a special security mode that prevents installing programs from outside of the Microsoft Windows Store <u>and will prevent you from installing The Edge</u>.

Follow these instructions to switch your tablet to regular Windows 10 Home. It only takes a few seconds!

## **Changing to Windows 10 Home**

1. Press the Windows Start button at the bottom left.

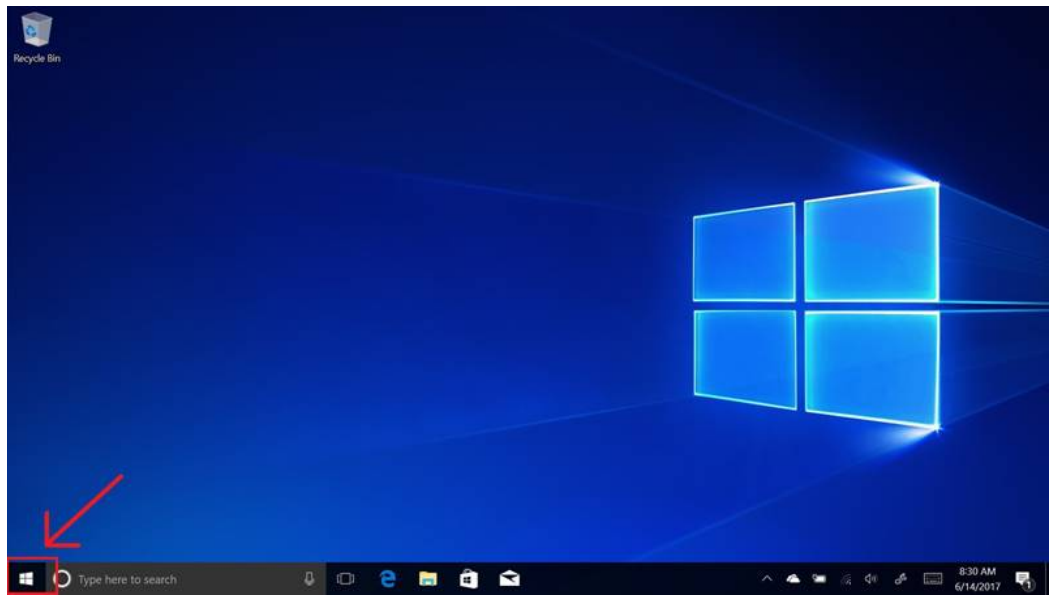

2. Click the Settings icon (gear) located above the power icon.

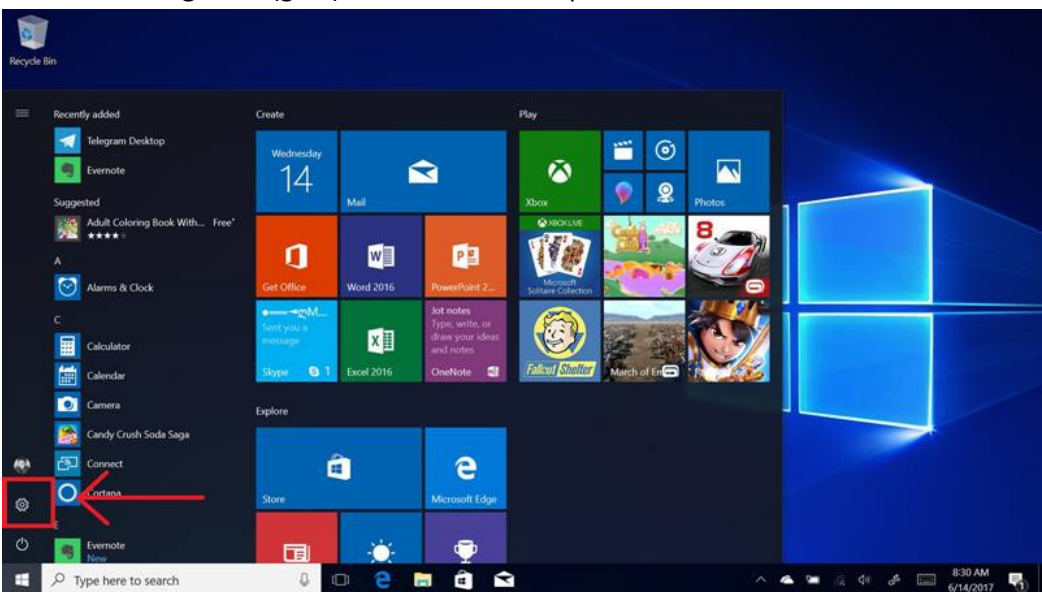

3. Click Update & Security in the lower left of Windows Settings.

| 4 | Settings         |                                                          |   |                                                          |   |                                                            |          |                                                 | .0 |  |  |  |
|---|------------------|----------------------------------------------------------|---|----------------------------------------------------------|---|------------------------------------------------------------|----------|-------------------------------------------------|----|--|--|--|
|   | Windows Settings |                                                          |   |                                                          |   |                                                            |          |                                                 |    |  |  |  |
|   |                  |                                                          |   | Find a setting                                           |   |                                                            |          |                                                 |    |  |  |  |
|   |                  | <b>System</b><br>Display, sound, notifications,<br>power |   | <b>Devices</b><br>Bluetooth, printers, mouse             |   | Phone<br>Link your Android, IPhone                         | $\oplus$ | Network & Internet<br>Wi-Fi, airplane mode, VPN |    |  |  |  |
|   | J.               | Personalization<br>Background, lock screen, colors       |   | <b>Apps</b><br>Uninstall, defaults, optional<br>leatures | 8 | Accounts<br>Your accounts, email, sync,<br>work, family    | C<br>A   | Time & Language<br>Speech, region, date         |    |  |  |  |
|   | 8                | Gaming<br>Game bar, DVR, broadcasting,<br>Game Mode      | Ģ | Ease of Access<br>Narrator, magnifier, high<br>contrast  | 0 | Cortana<br>Cortana language, permissions,<br>notifications | A        | Privacy<br>Location, camera                     |    |  |  |  |
|   | 3                | Update & Security<br>Windows Update, recovery,<br>backup |   |                                                          |   |                                                            |          |                                                 |    |  |  |  |
|   |                  |                                                          |   |                                                          |   |                                                            |          |                                                 |    |  |  |  |
|   |                  |                                                          |   |                                                          |   |                                                            |          |                                                 |    |  |  |  |

4. On the left, click **Activation**, and then click **Go to the Store**.

| Settings                                                     |                                                                                                    |                                                     |  |  |  |  |  |
|--------------------------------------------------------------|----------------------------------------------------------------------------------------------------|-----------------------------------------------------|--|--|--|--|--|
| ය Home                                                       | Activation                                                                                                    |                                                     |  |  |  |  |  |
| Find a setting                                               | Windows<br>Edition Windows 10 Home in S mode                                                                                                    | Where's my product key?<br>Depending on how you got |  |  |  |  |  |
| Update & Security                                            | Activation Windows is activated with a digital license linked to<br>your Microsoft account                                                                                                    | digital license or a product key.                   |  |  |  |  |  |
| <ul> <li>Windows Oppate</li> <li>Windows Cocurity</li> </ul> | Learn more                                                                                                    |                                                     |  |  |  |  |  |
| • Windows security                                           | Switch to Windows 10 Home                                                                                                    | Have a question?                                    |  |  |  |  |  |
|                                                              | Windows 10 Home in S mode helps keep your device secure by<br>only allowing verified Microsoft Store apps to be installed. Switch<br>to Windows 10 Home to install anot that aren't offered in Microsoft | Get help                                            |  |  |  |  |  |
| /> Troubleshoot                                              | Store. (To avoid malware, always download from a trusted source.)                                                                                                    | Make Windows better                                 |  |  |  |  |  |
| ③ Recovery                                                   | Go to the Store to switch to Windows 10 Home.                                                                                                    | Give us feedback                                    |  |  |  |  |  |
| <ul> <li>Activation</li> </ul>                               | Go to the Store                                                                                                    |                                                     |  |  |  |  |  |
| 上 Find my device                                             |                                                                                                    |                                                     |  |  |  |  |  |
| 箇 Windows Insider Program                                    | Upgrade your edition of Windows<br>Upgrade to Windows 10 Pro in 5 mode to add features that help                                                                                                    |                                                     |  |  |  |  |  |
| 음 Device encryption                                          | you connect to company networks, access one PC from another,<br>encrypt your data and more.                                                                                                    |                                                     |  |  |  |  |  |
|                                                              | Go to the Store to buy the upgrade or enter a product key.                                                                                                    |                                                     |  |  |  |  |  |
|                                                              | Go to the Store                                                                                                    |                                                     |  |  |  |  |  |
|                                                              | 🔾 Change product key                                                                                                    |                                                     |  |  |  |  |  |

5. Click the **Get** button.

| Micro                                                       | soft Store                                                                                                    |                                                                                                    |                                                                                                    |                                                                                                    |                                                                                                    |                                                               |                                                                    |  |                   | 7   | đ                  | × |
|-------------------------------------------------------------|----------------------------------------------------------------------------------------------------|----------------------------------------------------------------------------------------------------|----------------------------------------------------------------------------------------------------|----------------------------------------------------------------------------------------------------|----------------------------------------------------------------------------------------------------|---------------------------------------------------------------|--------------------------------------------------------------------|--|-------------------|-----|--------------------|---|
| ÷                                                           | Home                                                                                                    | Apps                                                                                                    | Games                                                                                                    | Devices                                                                                                    | Movies & TV                                                                                                    | Books                                                         | Edge Extensio                                                      |  | ,⊂ Searc          | n 🐢 | <b></b> <u>↓</u> 2 |   |
| S<br>Wii<br>wa<br>prid<br>has<br>to i<br>reti<br>Lea<br>Get | witch<br>ndows 10 y<br>y you word<br>nities, stic<br>been veri<br>nstall app<br>urn to S m<br>rn more a<br>Windows 1<br>ee<br>Get | T OU<br>gives you<br>c and live<br>k with Wi<br>fied by M<br>s includin<br>ode once<br>t S mode<br>0 - S mode | t of S<br>the freedo<br>if perform<br>indows 10<br>licrosoft. W<br>g those no<br>you've sw<br>Support Fr<br>s Switch with | S moo<br>point to choose<br>hance, securi<br>in S mode,<br>vant more o<br>to verified b<br>itched.<br>AQ.<br>a g genuine like<br>witch produ | de<br>se the mode of V<br>ity and peace of<br>Every app you in<br>ptions? You can<br>y Microsoft, but<br>cense for this PC. | Vindows t<br>mind are<br>stall from<br>switch ou<br>you won't | hat fits the<br>your top<br>the Store<br>t of S mode<br>be able to |  |                   |     |                    | ~ |
| Fe                                                          | atures                                                                                                    | je                                                                                                    |                                                                                                    |                                                                                                    |                                                                                                    |                                                               |                                                                    |  | Before (in S mode | )   | After              |   |
|                                                             | new browse                                                                                                    | r that mak                                                                                                    | es the web s                                                                                                    | work the way                                                                                                    | you do.                                                                                                    |                                                               |                                                                    |  |                   |     |                    |   |
| Wi<br>Get                                                   | ndows Sto<br>verified app                                                                                                    | re<br>25, games,                                                                                              | movies, and                                                                                                    | more from t                                                                                                    | ne Windows Store (                                                                                                    |                                                               | our PC and keep i                                                  |  |                   |     |                    |   |
| Inst                                                        | tall any ap<br>all and run i                                                                                                    | <b>p</b><br>ipps from                                                                                         | unknown an                                                                                                    | d unverified :                                                                                                    |                                                                                                    |                                                               |                                                                    |  |                   |     |                    |   |

6. Then click **Install** when ready to proceed.

| Microsoft Store                                                                                                    |                    |   |                                                                                                    |  |  |  |  |  |  |
|----------------------------------------------------------------------------------------------------|--------------------|---|----------------------------------------------------------------------------------------------------|--|--|--|--|--|--|
| - Home Apps Games Devices Movies & TV Books Edge Extensions                                                                                                    | ,O Search          | ø | <b></b> <u></u> <u></u> <u></u> <u></u> <u></u> <u></u> <u></u> <u></u> <u></u> <u></u> <u></u> <u></u> <u></u> <u></u> <u></u> <u></u> <u></u> <u></u> <u></u> |  |  |  |  |  |  |
| Switch out of S mode Windows 10 gives you the freedom to choose the mode of Windows that fits the way you work and live. If performance, security and peace of mind are your top priorities, stick with Windows 10 in S mode. Every app you install from the Store has been verified by Microsoft. Want more options? You can switch out of S mode to install apps including those not verified by Microsoft, but you won't be able to return to S mode once you've switched. Learn more at S mode Support FAQ. |                    |   |                                                                                                    |  |  |  |  |  |  |
| Save and close all your files before you start to install Windows 10 - S mode Switch.                                                                                                    |                    |   |                                                                                                    |  |  |  |  |  |  |
| Features                                                                                                    | Before (in S mode) | A | fter                                                                                                    |  |  |  |  |  |  |
| Microsoft Edge<br>All-new browser that makes the web work the way you do.                                                                                                    |                    |   | /                                                                                                    |  |  |  |  |  |  |
| Windows Store<br>Get verified apps, games, movies, and more from the Windows Store to protect your PC and keep it running smoothly.                                                                                                    |                    |   | ~                                                                                                    |  |  |  |  |  |  |
| Install any app<br>Install and run apps from unknown and unverified sources. To avoid matware, always download from a trusted source.                                                                                                    |                    |   |                                                                                                    |  |  |  |  |  |  |
| Multiple Desktops and Snap <sup>9</sup><br>Create multiple desktops and snap up to four apps on one screen.                                                                                                    | ×.                 | ; | 1                                                                                                    |  |  |  |  |  |  |

The process to switch out of S mode should take only a few seconds. You do not need to restart the PC for it to take effect. Once completed, you can install programs normally.